# RİSK ANALİZİ VE DEĞERLENDİRMESİ

## RİSK DEĞERLENDİRME KRİTERLERİ

| Tablo.1 l<br>Olasılığı | Tablo.1 Belirli Bir Tehlike Olayının Meydana Gelme<br>Olasılığı        |   |  |  |
|------------------------|------------------------------------------------------------------------|---|--|--|
| ÇOK<br>YÜKSEK          | Çoğu durumda kuvvetle olması beklenir.<br>(Haftada bir, Her gün)       | 5 |  |  |
| YÜKSEK                 | Çoğu durumda muhtemelen olacaktır. (Ayda<br>bir)                       | 4 |  |  |
| ORTA                   | Bazen olabileceği beklenmektedir. <mark>(Yılda bir</mark><br>kaç kez)  | 3 |  |  |
| DÜŞÜK                  | Zayıf bir ihtimalle olabileceği beklenir.<br>(Yılda bir kez)           | 2 |  |  |
| ÇOK<br>DÜŞÜK           | Ancak istisnai durumlarda olabilir. <mark>(Birkaç</mark><br>yılda bir) | 1 |  |  |

| Tablo.2 Te<br>Yaralanm | nlikeli Olayın Ortaya Çıkardığı Zarar, Hasar ve<br>anın Şiddeti                                                                            |   |
|------------------------|----------------------------------------------------------------------------------------------------|---|
| ÇOK<br>HAFİF           | Yaralanma yok, düşük mali kayıp                                                                                                    | 1 |
| HAFİF                  | İlk yardım tedavisini ve bulunduğu yerden<br>derhal uzaklaştırmayı gerektirir, orta düzeyde<br>mali kayıp.                                 | 2 |
| ORTA                   | Tıbbi müdahaleyi ve dışardan yardımla<br>bulunduğu yerden uzaklaştırmayı gerektirir,<br>yüksek düzeyde mali kayıp                          | 3 |
| CIDDI                  | Ağır yaralanma, üretim yeteneğinin kaybı, zarar<br>verilmeksizin bulunduğu yerden uzaklaştırmayı<br>gerektirir, yüksek düzeyde mali kayıp. | 4 |
| çok<br>Ciddi           | Ölüm bulunduğu yerden uzaklaştırmayı<br>gerektirir, çok yüksek düzeyde mali kayıp.                                                         | 5 |

| Tabla   | Tablo.3 Risklerin Ağırlık Oranları |   |              |           |           |           |              | Tablo.4 Risklerin Kabul Edilebilirliği |                 |                                                                                                    |  |  |
|---------|------------------------------------|---|--------------|-----------|-----------|-----------|--------------|----------------------------------------|-----------------|----------------------------------------------------------------------------------------------------|--|--|
|         |                                    |   |              |           | ŞİDDET    |           |              | <b>RİSK SEVİYESİ</b>                   | KABUL           | EYLEM                                                                                                    |  |  |
| SONUÇ   |                                    |   | çok<br>Hafif | HAFİF     | ORTA      | ciddi     | çok<br>Ciddi |                                        |                 | Bu risklerle ilgili derhal çalışma yapılmalıdır. Belirlenen risk<br>kabul edilebilir bir seviyeve düsürülünceve kadar is haslatılmaz                                                                                   |  |  |
|         |                                    |   | 1            | 2         | 3         | 4         | 5            | 15, 16, 20, 25                         | KABUL           | veya devam eden bir faaliyet varsa derhal durdurulur.                                                                                                    |  |  |
|         | ÇOK<br>DÜŞÜK                       | 1 | (Ç.D)<br>1   | (D)<br>2  | (D)<br>3  | (D)<br>4  | (D)<br>5     |                                        | EDILEIMEZ       | Gerçekleştirilen faaliyetlere rağmen riski düşürmek mümkün<br>olmuyorsa, faaliyet engellenir.                                                                                                    |  |  |
| ×       | DÜŞÜK                              | 2 | (O)<br>2     | (D)<br>4  | (D)<br>6  | (O)<br>8  | (O)<br>10    | 8 9 10 12                              | DİKKATE DEĞER   | Bu risklere mümkün olduğu kadar çabuk müdahale edilir.                                                                                                    |  |  |
| JIASILI | ORTA                               | 3 | (D)<br>3     | (D)<br>6  | (O)<br>9  | (0)<br>12 | (Y)<br>15    | 0,5,10,12                              | RİSK            | Müdahale sonucuna göre faaliyetin devamına karar verilir.                                                                                                    |  |  |
|         | YÜKSEK                             | 4 | (D)<br>4     | (0)<br>8  | (O)<br>12 | (Y)<br>16 | (Y)<br>20    | 1.2.3.4.5.6                            | KABUL           | Acil önlem gerektirmeyebilir. Belirlenen riskleri azaltmak için<br>ilave kontrol proseslerine ihtiyaç yoktur. Ancak mevcut<br>kontrollerin sürdürüldüğü ve bu kontrollerin devamlılığının<br>sağlandığı izlenmektedir. |  |  |
|         | ÇOK<br>YÜKSEK                      | 5 | (D)<br>5     | (0)<br>10 | (Y)<br>15 | (Y)<br>20 | (Ç.Y)<br>25  | _,_,_,,,,,,,,                          | EDILEBILİR RİSK |                                                                                                    |  |  |

| Risklerin Ağırlık Oranları (Sonuç) : |                                               |  |  |  |  |
|--------------------------------------|-----------------------------------------------|--|--|--|--|
| (Ç.Y) Çok Yüksek Risk                | İst yönetimin dikkati zorunludur.             |  |  |  |  |
| (Y) Yüksek Seviye                    | Aşırı Yüksek Seviye Risk                      |  |  |  |  |
| (O) Orta Risk                        | Yönetimin sorumluluğu açıkca belirlenmelidir. |  |  |  |  |
| (D) Düşük Risk                       | Rutin süreçler vasıtasıyla yönetilmelidir.    |  |  |  |  |
| (ÇD)Çok Düşük Risk                   | Anlamsız                                      |  |  |  |  |

<u>Uyarı</u> : Kontrol önlemlerinin uygulanması sonucu risk ağırlık oranı hala yüksek veya aşırı yüksek ise, yapılan iş sürdürülmemelidir.

### MEBBİS İSGB MODÜLÜ RİSK DEĞERLENDİRME VERİ GİRİŞ EKRANI

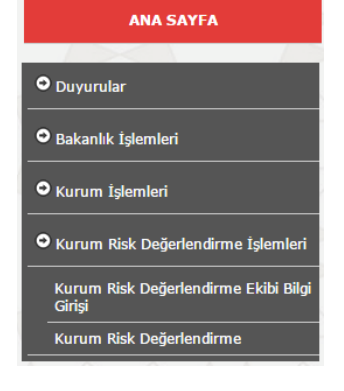

Kurum MEBBİS şifresiyle giriş yapıldığında İşyeri Sağlık ve Güvenlik Birimi Modülü seçilir. Bu modül altında bulunan Kurum Risk Değerlendirme İşlemleri menüsü seçilerek Risk Değerlendirme Bilgi Giriş Ekranına geçilir.

Öncelikli olarak risk değerlendirme ekibine ait bilgilerin Kurum Risk Değerlendirme Ekibi Bilgi Girişi menüsü seçilerek ekipte bulunan kişilerin isimleri yazılarak kaydedilir.

| Kurum Risk Değerlendi                         | Kurum Risk Değerlendirme Ekibi Bilgi Girişi |                                   |  |  |  |  |  |
|-----------------------------------------------|---------------------------------------------|-----------------------------------|--|--|--|--|--|
| Kurum Kodu                                    | :                                           | 974417                            |  |  |  |  |  |
| Okul/Kurum Adı                                | :                                           | Destek Hizmetleri Genel Müdürlüğü |  |  |  |  |  |
| Kurum İşveren                                 | :                                           |                                   |  |  |  |  |  |
| Kurum İşveren Vekili                          | :                                           |                                   |  |  |  |  |  |
| Kurum İş Güvenliği Uzmanı                     | :                                           |                                   |  |  |  |  |  |
| Kurum İşyeri Hekimi                           | :                                           |                                   |  |  |  |  |  |
| Kurum Sivil Savunma<br>Uzmanı/Kulüp Öğretmeni | :                                           |                                   |  |  |  |  |  |
| Kurum Çalışan Temsilcisi                      | :                                           |                                   |  |  |  |  |  |
| Kurum Destek Elemanı                          | :                                           |                                   |  |  |  |  |  |
|                                               |                                             |                                   |  |  |  |  |  |

Veri girişi tamamlandıktan sonra Kurum Risk Değerlendirme menüsü seçilerek Risk Değerlendirme Bilgi Giriş Ekranına geçilir. Bu ekranda bilgi girişi için 👷 butonu tıklanarak veri girişine işlemlerine başlanır.

#### "DİKKAT! Verilerin eksiksiz ve doğru şekilde girişlerini yapmanız gerekmektedir. Aksi takdirde kayıt edilen verilerde herhangi bir düzeltme yapılamamaktadır. "

| Kurum Risk Ar                 | nali | izi Bilgi Girişi                      |
|-------------------------------|------|---------------------------------------|
| Kurum Kodu                    | :    | 974417                                |
| Okul/Kurum Adı                | :    | Destek Hizmetleri Genel Müdürlüğü     |
| Kontrol Edilen<br>Birim       | :    |                                       |
| Tehlike                       | :    | *                                     |
| Tehlike<br>Unsurları          | :    |                                       |
| Etkilenen Kişiler             | :    |                                       |
| Karşılaşılabilecek<br>Riskler | :    |                                       |
| Olasılık                      | :    | <b>T</b>                              |
| Şiddet                        | :    |                                       |
| Risk Puanı                    | :    |                                       |
| Risk Seviyesi                 | : 1  | Risk Seviyesi                         |
| Önlem                         | :    |                                       |
| Mevzuat                       | :    | · · · · · · · · · · · · · · · · · · · |
| Sorumlular                    | :    |                                       |
| Termin Süresi                 | ÷    |                                       |

Bilgi giriş ekranında öncelikli olarak Okul/Kurumda risk değerlendirilmesi yapılan birim Kontrol Edilen Birim kısmından seçilir. Seçilen birime bağlı olarak oluşan tehlike ise, Tehlike kısmından seçilmelidir. Belirlenen tehlikenin detayları Tehlike Unsurları kısmına girilmelidir. Seçilen tehlikeye göre oluşabilecek riskler, Karşılaşılabilecek Riskler kısmından seçilir.

### "DİKKAT! Verilerin eksiksiz ve doğru şekilde girişlerini yapmanız gerekmektedir. Aksi takdirde kayıt edilen verilerde herhangi bir düzeltme yapılamamaktadır. "

| Kurum Risk A            | nal | izi Bilgi Girişi                                                                                                    |
|-------------------------|-----|----------------------------------------------------------------------------------------------------|
| Kurum Kodu              | :   | 974417                                                                                                    |
| Okul/Kurum Adı          | :   | Destek Hizmetleri Genel Müdürlüğü                                                                                                    |
| Kontrol Edilen<br>Birim | :   | Arsiv                                                                                                    |
| Tehlike                 | :   | Acil Durum Organizasyonu 🔻                                                                                                    |
| Tehlike<br>Unsurları    | :   | Acil durum planlarının eski olması                                                                                                    |
| Karşılaşılabilecek      |     | <ul> <li>Bayılma</li> <li>Boğulma</li> <li>Çoklu Ölüm</li> <li>Donma</li> <li>Ezilme</li> <li>İş gücü kaybı</li> <li>Kanama</li> <li>Kayma</li> <li>Kesik</li> </ul> |
| Riskler                 | ÷   | <sup>100</sup> Корта                                                                                                    |

Kontrol Edilen Birim için seçilen tehlikenin meydana gelme olasılığı **Olasılık** kısmından, tehlikenin ortaya çıkardığı hasar, zarar veya yaralanmanın şiddeti **Şiddet** kısmından uygun değerler seçilir. Olasılık ve şiddete göre riskin ağırlıklı oranı **Risk Puanı** bölümünde hesaplanarak **Risk Seviyesi** belirlenir.

Birime ait tehlikenin oluşturacağı riskin seviyesine göre düzeltici ve önleyici kontrol tedbirleri ve alınacak önlemler Önlem kısmına yazılmalıdır. Ayrıca önlemlerle ilgili kanun, yönetmelik vb. Mevzuat kısmından seçilmelidir.

Tehlike ile ilgili alınan önlemlerin uygulanması, tehlikelerin giderilmesi konusunda sorumlu olan kişiler, birimler vb. Sorumlular kısmına yazılmalıdır.

Tehlikenin ortadan kaldırılması için geçecek süre **Termin Süresi** kısmına tarih olarak girilmelidir.

| Olasılık      | :   | 4. Yüksek (Ayda Bir)                                              |   |
|---------------|-----|-------------------------------------------------------------------|---|
| Şiddet        | :   | 4. Ciddi (Uzuv Kaybı)                                             |   |
| Risk Puanı    | :   | 16                                                                |   |
| Risk Seviyesi | : 1 | Risk Sevivesi                                                     |   |
| Önlem         | :   | Acil durum planlarının ve tahliye planlarının yenilenmesi gerekli | 1 |
| Mevzuat       | :   | 6331 İş Sağlığı Ve Güvenliği Kanunu                               | * |
| Sorumlular    |     | İdari ve Mali İşler Dairesi, Sivil Savunma ve Güvenlik Bürosu     |   |
| Termin Süresi | :   | 30/06/2016                                                        |   |

Veri girişi işlemleri bittikten sonra *kaydet* butonuna tıklanarak bilgiler kayıt edilir.

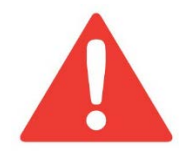

<u>DİKKAT!</u> GIRILEN VERILERIN DOĞRULUĞUNDAN EMINSENIZ KAYDEDINIZ. AKSI TAKDIRDE KAYIT EDILEN VERILERDE HERHANGI BIR DÜZELTME <u>YAPILAMAMAKTADIR.</u>

Kayıt edilen verilere bir <u>barkod numarası</u> verilerek aşağıdaki resimde olduğu gibi listelenir. Listelenen kayıtlarda herhangi bir değişiklik yapılamamaktadır.

| Sira<br>No | Barkod No       | Kontrol<br>Edilen<br>Birim<br>Adı | Tehlike                     | Tehlike<br>Unsurları                     | Riskler                                                | Der.<br>Olasılık              | Der.<br>Şiddet              | Der.<br>Puanı | Mevzuat                                      | Sorumlular                                                             | Termin<br>Süresi | Revizyon<br>Adeti | Revizyon<br>Seçme |
|------------|-----------------|-----------------------------------|-----------------------------|------------------------------------------|--------------------------------------------------------|-------------------------------|-----------------------------|---------------|----------------------------------------------|------------------------------------------------------------------------|------------------|-------------------|-------------------|
| 1          | 974417BRK000001 | Arşiv                             | Acil Durum<br>Organizasyonu | Acil durum<br>planlarının<br>eski olması | Ezilme,İş gücü<br>kaybı,Kayma,Maddi<br>kayıp,Yaralanma | 4.<br>Yüksek<br>(Ayda<br>Bir) | 4. Ciddi<br>(Uzuv<br>Kaybı) | 16            | 6331 İş<br>Sağlığı Ve<br>Güvenliği<br>Kanunu | İdari ve Mali İşler<br>Dairesi, Sivil<br>Savunma ve<br>Güvenlik Bürosu | 30/06/2016       | 3                 |                   |

Toplam Kayıt : 1

Kontrol Edilen Birimde birden fazla tehlike kaynağı var ise her bir tehlikeye ait veriler ayrı ayrı girilerek kayıt

edilmelidir. Termin süresi içinde giderilen tehlikelere ait güncellemelere ulaşmak için 📕 simgesi tıklanır. Tehlikeye ait girilmiş veriler ekrana gelir.

| Olasılık      | : | 4. Yüksek (Ayda Bir)  |
|---------------|---|-----------------------|
| Şiddet        | : | 4. Ciddi (Uzuv Kaybı) |
| Risk Puanı    | : | 16                    |
| Risk Seviyesi | : | Risk Seviyesi         |

Burada diğer veri giriş alanları kilitli olduğundan düzeltme yapılamamaktadır. Sadece tehlikenin olasılık ve şiddeti değiştirilerek riskin **Risk Puanı** ve **Risk Seviyesi** 

yeniden belirlenir. *koydet* Düğmesi tıklandığında o kayda ait düzeltme yapılır.

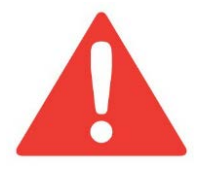

Seçilen Tehlikeye ait <u>sadece OLASILIK Ve ŞİDDET değerlerinde yenileme yapılabileceğinden</u> dolayı <u>riskin ağırlıklı oranını (Risk Puanı) iyi belirlemek gerekmektedir.</u> Aksi takdirde kayıt edilen her düzeltme için sistem tarafından yeni bir Revizyon Numarası ve Tarihi verilmektedir.

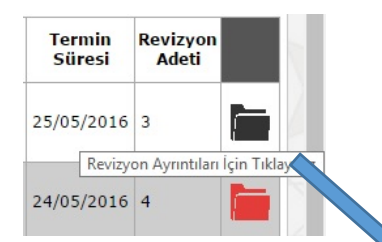

Kontrol Edilen Birimdeki her tehlike için yapılan iyileştirmeler Revizyon olarak

sistemde kayıt altına alınır. Esimgesine tıklandığında yapılan iyileştirmelere (Olasılık ve Şiddet değerlerinin yenilenmesi ile) göre toplam revizyon sayısı ve yeniden belirlenmiş olan **Risk Puanı** ile işlemin yapıldığı tarihler görüntülenir.

| Revizyon<br>No | Barkod No       | Der.<br>Olasılık                    | Der.<br>Şiddet                                            | Der.<br>Puanı | Termin<br>Süresi |
|----------------|-----------------|-------------------------------------|-----------------------------------------------------------|---------------|------------------|
| 1              | 974417BRK000001 | 4.<br>Yüksek<br>(Ayda<br>Bir)       | 4. Ciddi<br>(Uzuv<br>Kaybı)                               | 16            | 30/06/2016       |
| 2              | 974417BRK000001 | 3. Orta<br>(Yılda<br>Birkaç<br>kez) | 2. Hafif<br>(Yaralanma<br>Yok-Yüksek<br>Mali Kayıp        | 6             | 28/06/2016       |
| 3              | 974417BRK000001 | 2.<br>Düşük<br>(Yılda<br>bir kez)   | 1. Çok<br>Hafif<br>(Yaralanma<br>Yok-Düşük<br>Mali Kayıp) | 2             | 28/07/2016       |